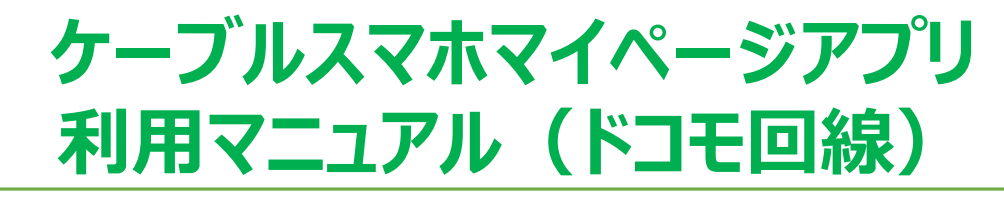

下記ダウンロードURLまたは、QRコードから 「ケーブルスマホマイページアプリ」をインストールしてください。

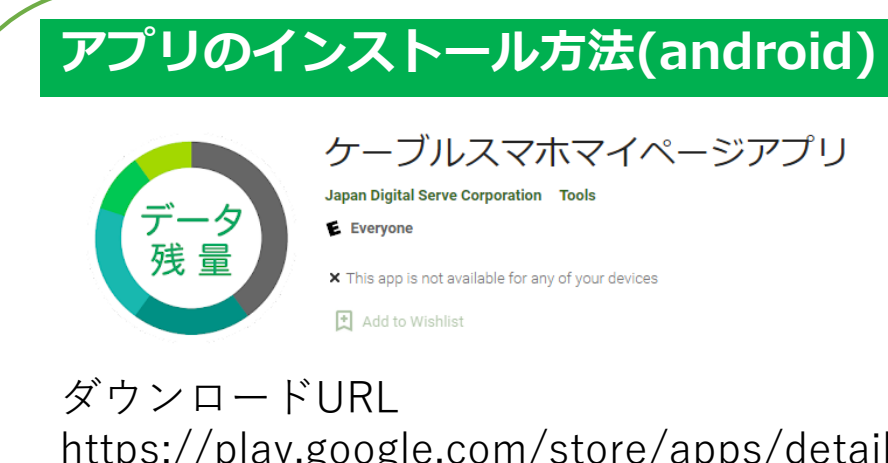

https://play.google.com/store/apps/details? id=jp.co.jdserve.jdsmypage&rdid=jp.co.jdser ve.jdsmypage

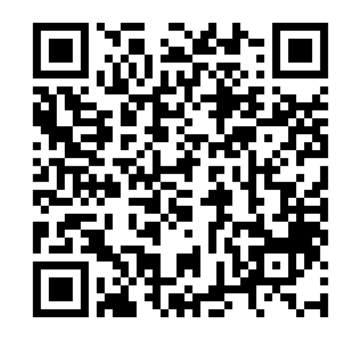

## アプリのインストール方法(iOS)

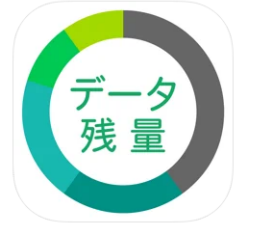

**ケーブルスマホマイページアプリ** (4+) Japan Digital Serve Corporation iPad対応 \*\*\*\*\*\* 32-680/#8

ダウンロードURL https://itunes.apple.com/jp/app//id145336 0842

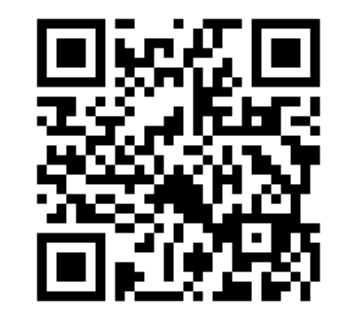

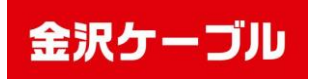

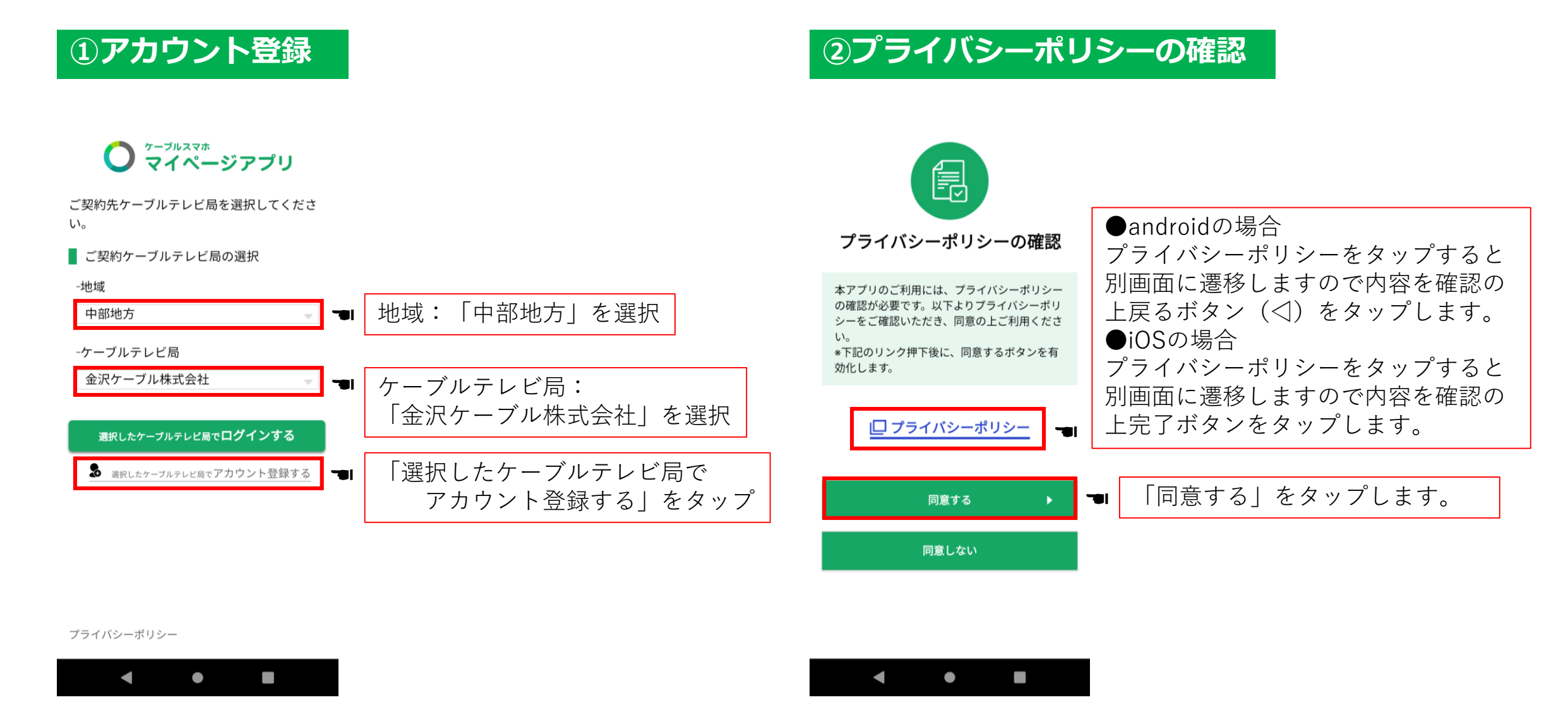

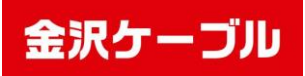

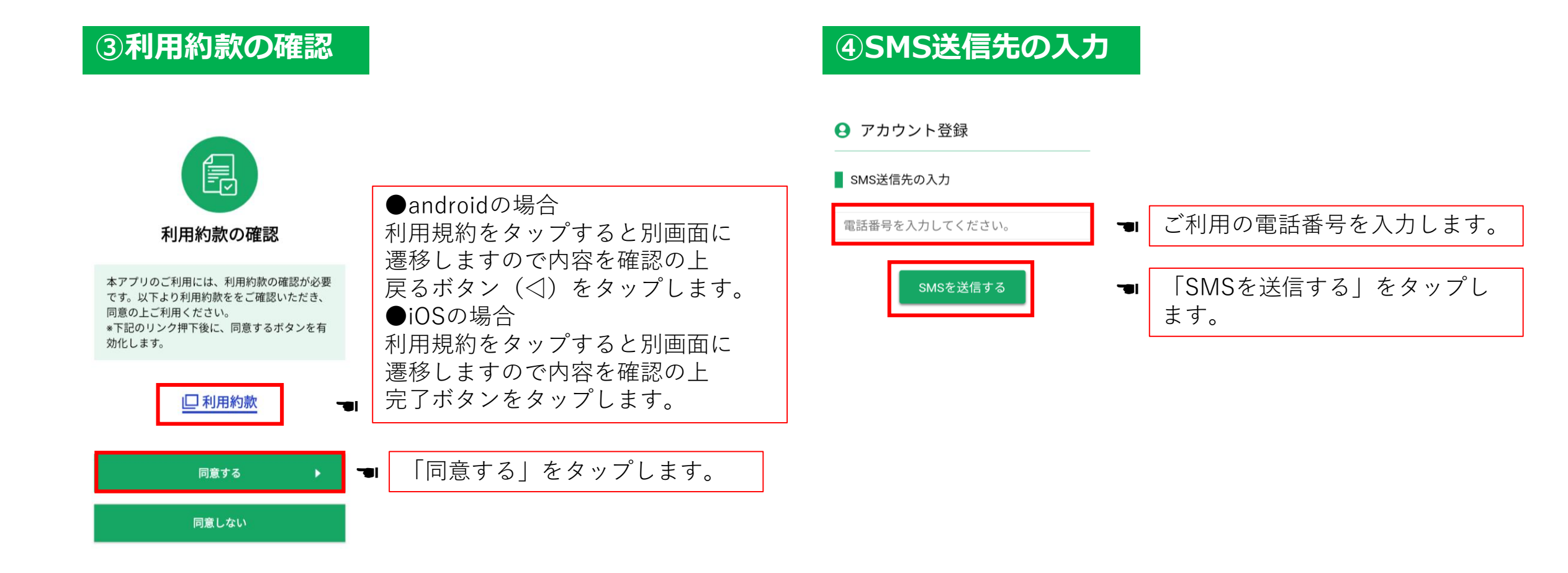

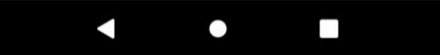

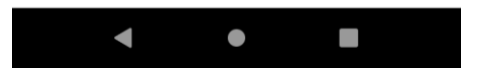

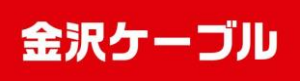

### ⑤認証番号の確認

#### ← +1 202-875-7.... 💽 🗞 🤇 ⋮

15:17

#### +1202-875-7281 さんとテキスト送信(SMS / MMS)

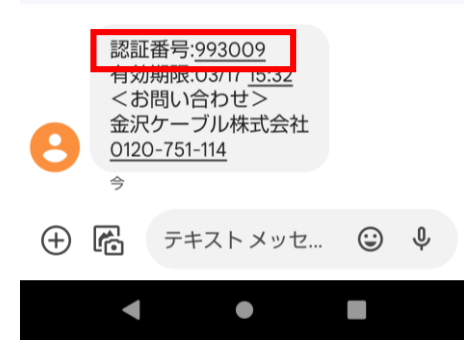

 ■ SMSで6桁の認証番号が届き ます。認証番号の有効期限は 発行から15分です。

## ⑥認証番号の入力

#### 🔒 アカウント登録

#### 認証番号の入力

送信先: 080-\*\*\*\*-\*\*\*

#### 認証番号を送信しました。 記載の認証番号を入力してください。

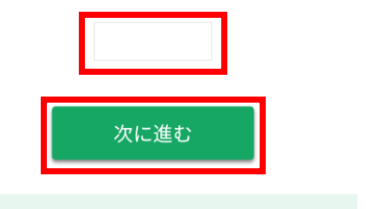

#### 認証番号が届かない方は以下をお試しください。 <u>認証番号を再送する</u>

\* 連続して再送することはできません。 15秒程度お待ちください。

- ⑤で届いた認証番号を入力します。
- 「次に進む」をタップします。

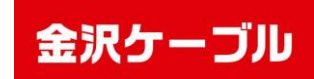

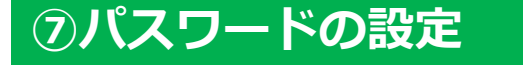

#### 😫 アカウント登録

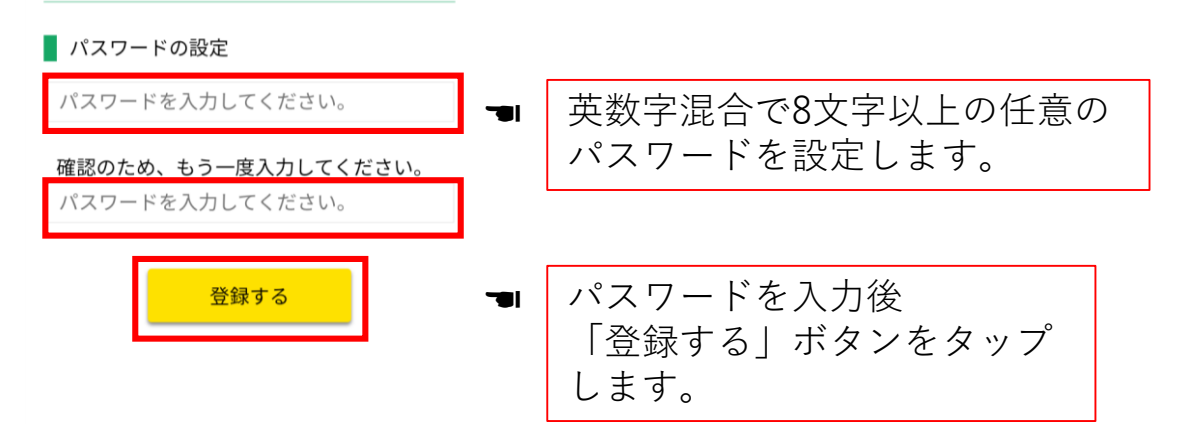

## ⑧メールアドレスの設定

#### 🔒 アカウント登録

■ メールアドレスの設定

メールアドレスを入力してください。

確認のため、もう一度入力してください。 メールアドレスを入力してください。

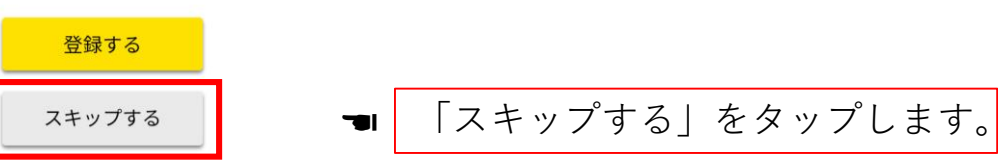

< ● ■

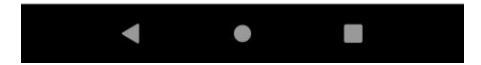

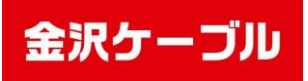

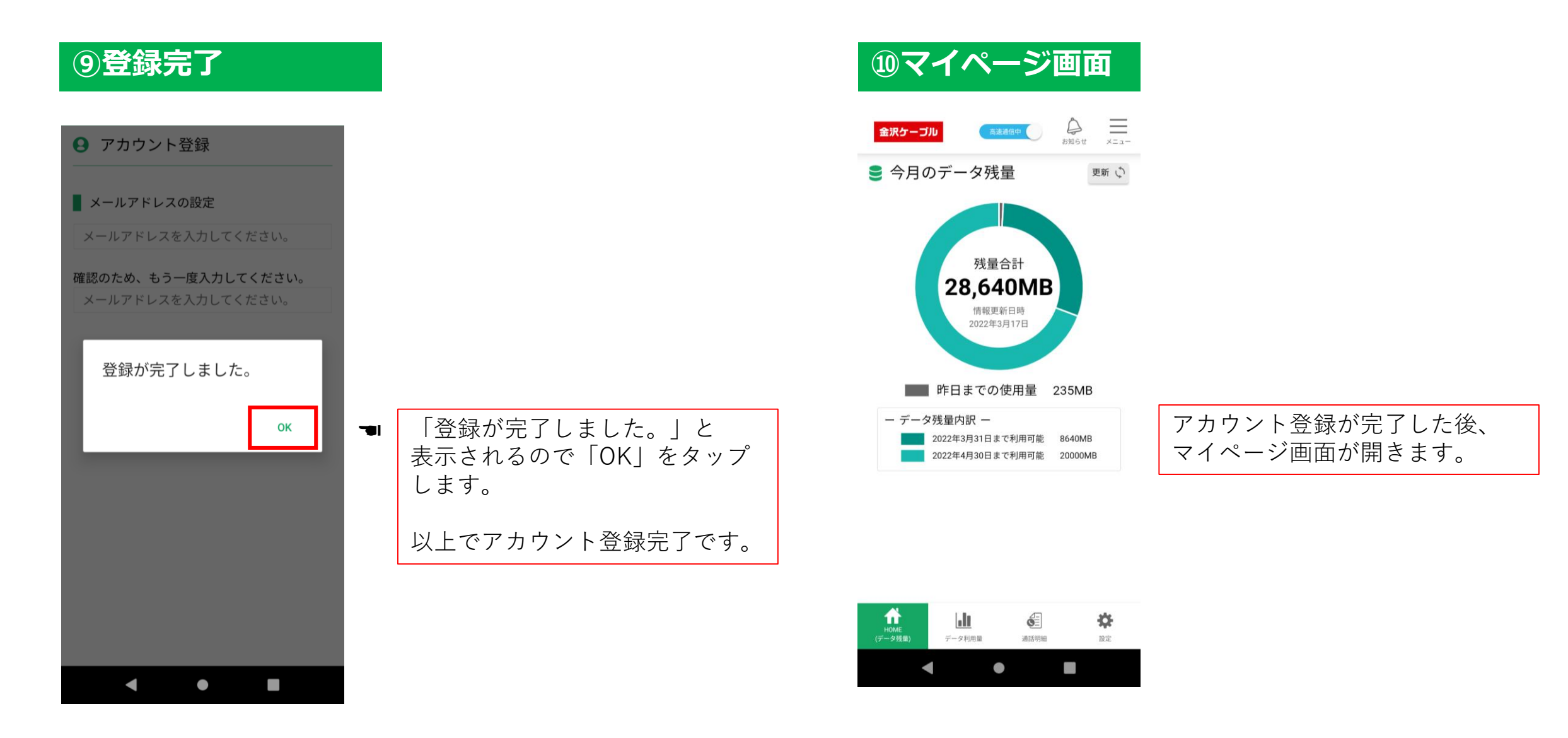

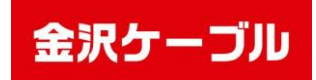

# アプリ利用方法

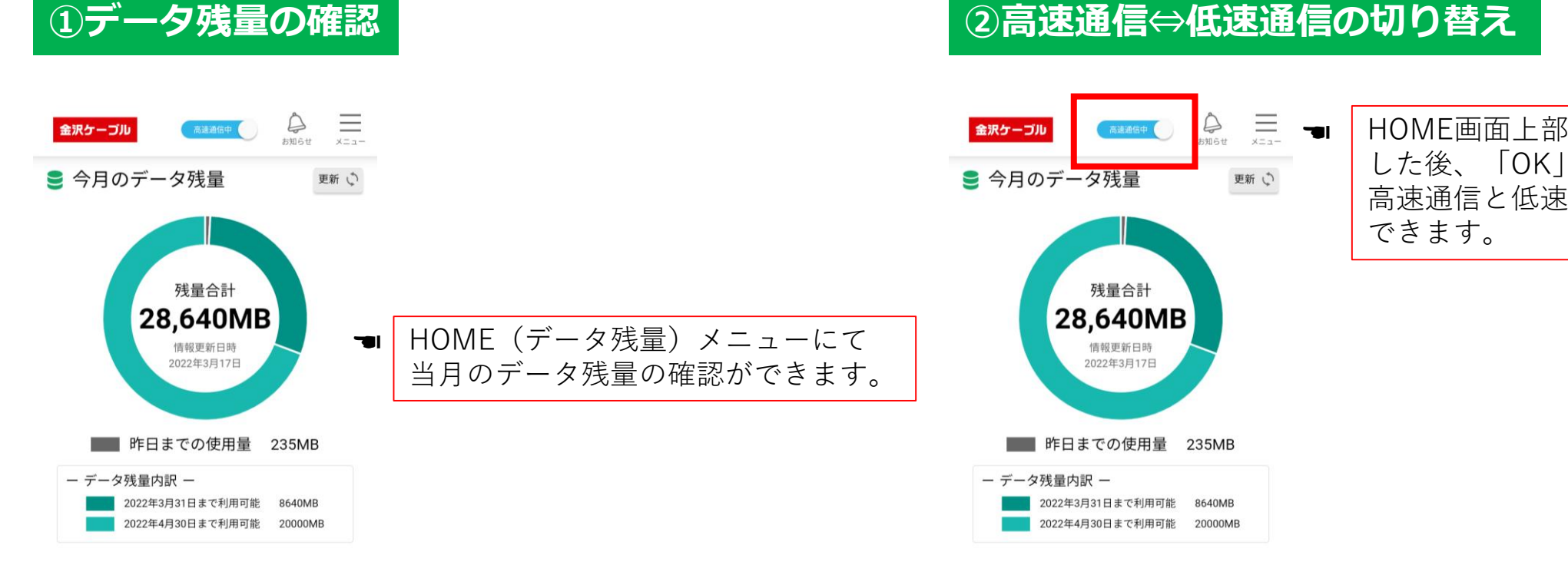

### ②高速通信⇔低速通信の切り替え

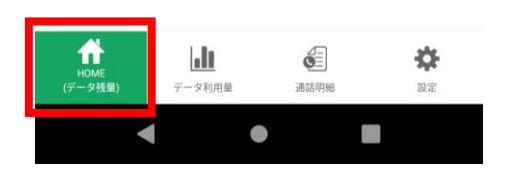

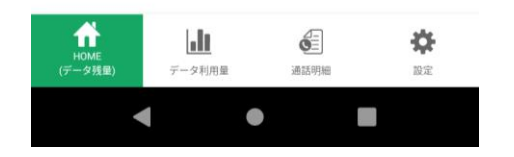

HOME画面上部のボタンをタップ した後、「OK」をタップすると 高速通信と低速通信の切り替えが

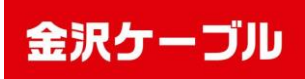

# アプリ利用方法

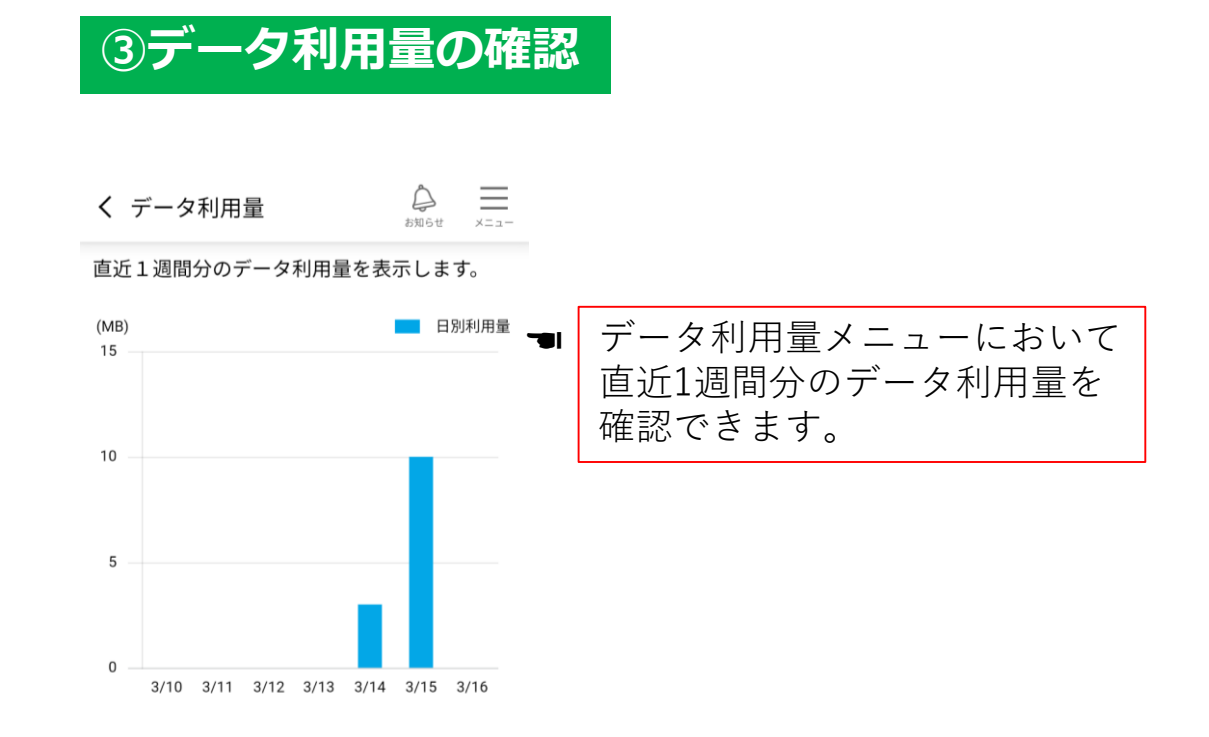

### ④通話明細の確認

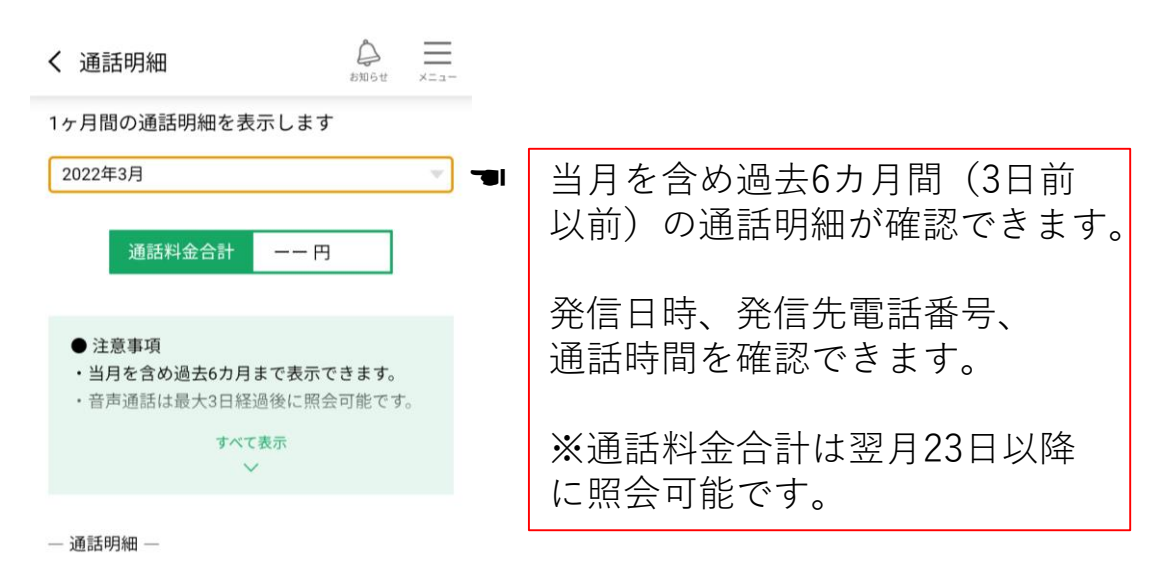

通話履歴がありません。

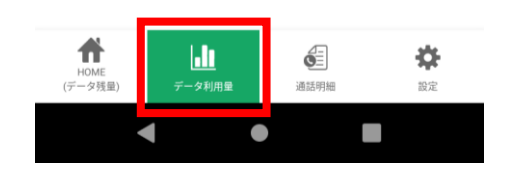

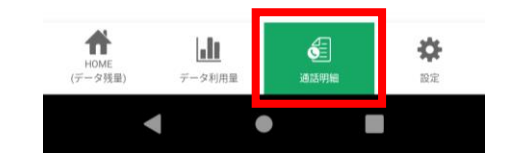

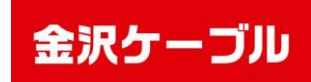

# アプリ利用方法

### ⑤4G⇔5G通信の切り替え

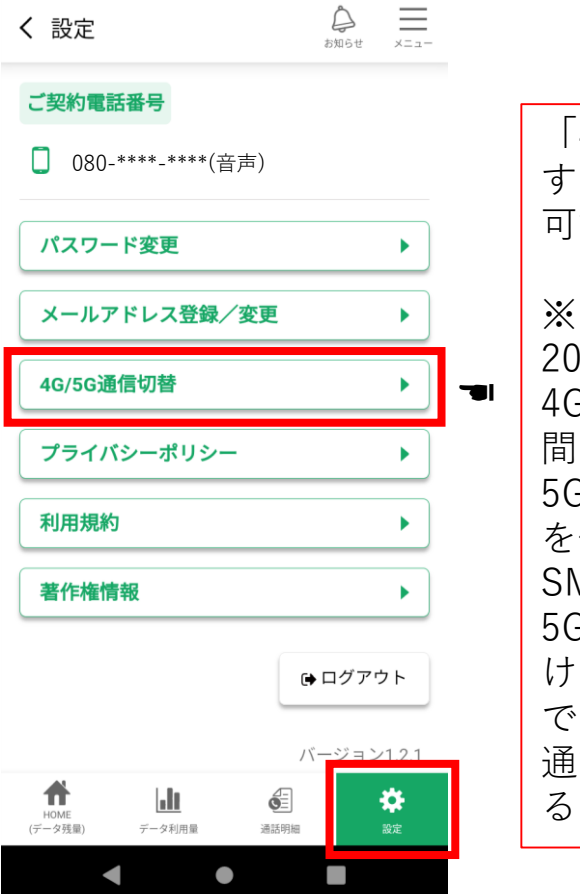

「4G/5G通信切替」をタップ すると4Gと5Gの切り替えが 可能です。

※ 4G/5G切り替えは9:00~ 20:00の間で1日1回限りです。 4G/5Gの切り替えには1~2日 間ほどかかる場合があります。 5G通信をご利用中は3G回線 を使った通信はできません。 SMS機能付きデータSIMでは 5Gオプションをご利用いただ けません。5G対応でない端末 で5G通信へ切り替えた場合、 通話と通信が利用できなくな る可能性があります。

## ⑥パスワードを忘れた場合

## **〇** マイページアプリ

| ▋ ご契約ケーブルテレビ局  |      |   |                   |
|----------------|------|---|-------------------|
| 金沢ケーブル株式会社     | 選択する |   |                   |
| ご契約電話番号の入力     |      | I |                   |
| 電話番号を入力してください。 |      |   | ロクイン<br>れた方に      |
| ▋ パスワードの入力     |      |   | [SMS <sup>-</sup> |
| パスワードを入力してください | 0    |   | ご利用の              |
| ログインする         |      |   | 総 証 省 否<br>入 力 Ι  |

ログイン画面の「パスワードを忘 れた方はこちら」をタップし、 「SMSで送信する」をタップ、 ご利用の電話番号を入力すると、 認証番号がSMSで届きますので 入力し、パスワードを再設定して ください。

#### プライバシーポリシー 利用約款

<u>パスワードを忘れた方はこちら</u>

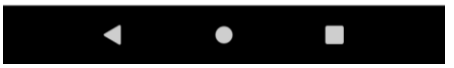